| Innehaver                                                                                                    |                                                                                                    | Innehaver               |      | HJELP                                                                                                    |
|----------------------------------------------------------------------------------------------------|----------------------------------------------------------------------------------------------------|-------------------------|------|----------------------------------------------------------------------------------------------------|
| Produksjonsområde                                                                                                    | Organisasjonsnummer *                                                                                                    | <b>←</b>                |      | Fyll inn innehavers<br>organisasjonsnummer                                                                                                    |
| Oppsummering                                                                                                    | Innehavers navn *                                                                                                    |                         |      | her.                                                                                                    |
| Vedlegg                                                                                                    | Adresse                                                                                                    |                         |      | Trykk Tab.                                                                                                    |
| Kontroller skjema                                                                                                    | Postnr * / sted *                                                                                                    |                         |      | Innehavers navn,                                                                                                    |
|                                                                                                    | Kontaktperson                                                                                                    |                         |      | og poststed fylles da<br>automatisk ut.                                                                                                    |
|                                                                                                    | mottaker                                                                                                    |                         |      | Her velger du hvilket                                                                                                    |
|                                                                                                    |                                                                                                    |                         |      | produksjonsområde du                                                                                                    |
|                                                                                                    | Produksjonsområde *                                                                                                    |                         | ~ -  | tillatelser i. Riktig                                                                                                    |
|                                                                                                    |                                                                                                    |                         |      | mottaker fylles da<br>automatisk ut.                                                                                                    |
|                                                                                                    | Søknad                                                                                                    | om kanasitetsøkning 202 | 2    |                                                                                                    |
|                                                                                                    | Søkildu                                                                                                    |                         | 2    |                                                                                                    |
| -                                                                                                    |                                                                                                    | Produksionsområde       |      |                                                                                                    |
| Innehaver                                                                                                    |                                                                                                    | Produksjonsområde       |      | HJELP 😢                                                                                                    |
| Innehaver     Produksjonsområd                                                                                            | e                                                                                                    | Produksjonsområde:      |      | HJELP 🕢                                                                                                    |
| Innehaver     Produksjonsområd     Oppsummering     Vedlagg                                                               | e                                                                                                    | Produksjonsområde       |      | HJELP 🕢<br>Her blir innehavers<br>tillatelser i det valg<br>produksjonsområd                                                                                                    |
| <ul> <li>Innehaver</li> <li>Produksjonsområd</li> <li>Oppsummering</li> <li>Vedlegg</li> </ul>                            | e                                                                                                    | Produksjonsområde:      |      | HJELP<br>Her blir innehavers<br>tillatelser i det valg<br>produksjonsområd<br>inn automatisk. Du<br>krysse av på de                                                                                                    |
| <ul> <li>Innehaver</li> <li>Produksjonsområd</li> <li>Oppsummering</li> <li>Vedlegg</li> <li>Kontroller skjema</li> </ul> | e<br>Tillatelsesnummer, kapasite                                                                                                    | Produksjonsområde:      |      | HJELP<br>Her blir innehavers<br>tillatelser i det valg<br>produksjonsområd<br>inn automatisk. Du<br>krysse av på de<br>tillatelsene du ønsk<br>% økning på.                                                                                                    |
| <ul> <li>Innehaver</li> <li>Produksjonsområd</li> <li>Oppsummering</li> <li>Vedlegg</li> <li>Kontroller skjema</li> </ul> | e<br>Tillatelsesnummer, kapasite                                                                                                    | Produksjonsområde:      |      | HJELP<br>Her blir innehavers<br>tillatelser i det valg<br>produksjonsområd<br>inn automatisk. Du<br>krysse av på de<br>tillatelsene du ønsk<br>% økning på.<br>Antall tonn blir                                                                                                    |
| <ul> <li>Innehaver</li> <li>Produksjonsområd</li> <li>Oppsummering</li> <li>Vedlegg</li> <li>Kontroller skjema</li> </ul> | e<br>Tillatelsesnummer, kapasite<br>Kapasitetsutvidelse                                                                                                    | Produksjonsområde:      |      | HJELP<br>Her blir innehavers<br>tillatelser i det valg<br>produksjonsområd<br>inn automatisk. Du<br>krysse av på de<br>tillatelsene du ønsk<br>% økning på.<br>Antall tonn blir<br>automatisk avrund<br>nærmeste hele ton                                                                                                    |
| <ul> <li>Innehaver</li> <li>Produksjonsområd</li> <li>Oppsummering</li> <li>Vedlegg</li> <li>Kontroller skjema</li> </ul> | e<br>Tillatelsesnummer, kapasite<br>Kapasitetsutvidelse<br>Kapasitetsutvidelsen medfø<br>følgende endringer (tonn og                                                       | Produksjonsområde:      | 0 kr | HJELP<br>Her blir innehavers<br>tillatelser i det valg<br>produksjonsområd<br>inn automatisk. Du<br>krysse av på de<br>tillatelsene du ønsk<br>% økning på.<br>Antall tonn blir<br>automatisk avrund<br>nærmeste hele ton<br>Vederlaget på 200<br>kroner blir ganget p                                                                                                    |
| <ul> <li>Innehaver</li> <li>Produksjonsområd</li> <li>Oppsummering</li> <li>Vedlegg</li> <li>Kontroller skjema</li> </ul> | e<br>Tillatelsesnummer, kapasite<br>Kapasitetsutvidelse<br>Kapasitetsutvidelsen medfø<br>følgende endringer (tonn og                                                       | Produksjonsområde:      | kr   | HJELP  HJELP                                                                                                    |
| <ul> <li>Innehaver</li> <li>Produksjonsområd</li> <li>Oppsummering</li> <li>Vedlegg</li> <li>Kontroller skjema</li> </ul> | e<br>Tillatelsesnummer, kapasite<br>Kapasitetsutvidelse<br>Kapasitetsutvidelsen medfø<br>følgende endringer (tonn og                                                       | Produksjonsområde:      | 0 kr | HJELP<br>HER blir innehavers<br>tillatelser i det valg<br>produksjonsområd<br>inn automatisk. Du<br>krysse av på de<br>tillatelsene du ønsk<br>ø økning på.<br>Antall tonn blir<br>automatisk avrund<br>nærmeste hele ton<br>Vederlaget på 200<br>kroner blir ganget r<br>antall tonn tillatels<br>utvides med. Derso<br>for eksempel har e                                                                                                    |
| <ul> <li>Innehaver</li> <li>Produksjonsområd</li> <li>Oppsummering</li> <li>Vedlegg</li> <li>Kontroller skjema</li> </ul> | e<br>Tillatelsesnummer, kapasite<br>Kapasitetsutvidelse<br>Kapasitetsutvidelsen medfø<br>følgende endringer (tonn og<br>Tillatelsesnummer, kapasite                        | Produksjonsområde:      | 0 kr | HJELP<br>HER blir innehavers<br>tillatelser i det valg<br>produksjonsområd<br>inn automatisk. Du<br>krysse av på de<br>tillatelsene du ønsk<br>% økning på.<br>Antall tonn blir<br>automatisk avrund<br>nærmeste hele ton<br>Vederlaget på 200<br>kroner blir ganget r<br>antall tonn tillatels<br>utvides med. Derso<br>for eksempel har er<br>tillatelse på 780 ton<br>MTB, og du ønsker                                                                             |
| <ul> <li>Innehaver</li> <li>Produksjonsområd</li> <li>Oppsummering</li> <li>Vedlegg</li> <li>Kontroller skjema</li> </ul> | e<br>Tillatelsesnummer, kapasite<br>Kapasitetsutvidelse<br>Kapasitetsutvidelsen medfø<br>følgende endringer (tonn og<br>Tillatelsesnummer, kapasite                        | Produksjonsområde:      | 0 kr | HJELP<br>HER blir innehavers<br>tillatelser i det valg<br>produksjonsområd<br>inn automatisk. Du<br>krysse av på de<br>tillatelsene du ønsk<br>% økning på.<br>Antall tonn blir<br>automatisk avrund<br>nærmeste hele ton<br>Vederlaget på 200<br>kroner blir ganget r<br>antall tonn tillatels<br>utvides med. Derso<br>for eksempel har e<br>tillatelse på 780 ton<br>MTB, og du ønsker<br>kapasitetsøkning p                                                        |
| <ul> <li>Innehaver</li> <li>Produksjonsområd</li> <li>Oppsummering</li> <li>Vedlegg</li> <li>Kontroller skjema</li> </ul> | e<br>Tillatelsesnummer, kapasite<br>Kapasitetsutvidelse<br>Kapasitetsutvidelsen medfø<br>følgende endringer (tonn og<br>Tillatelsesnummer, kapasite<br>Kapasitetsutvidelse | Produksjonsområde:      | 0 kr | HJELP<br>HIELP<br>Her blir innehavers<br>tillatelser i det valg<br>produksjonsområd<br>inn automatisk. Du<br>krysse av på de<br>tillatelsene du ønsl<br>% økning på.<br>Antall tonn blir<br>automatisk avrund<br>nærmeste hele ton<br>Vederlaget på 200<br>kroner blir ganget f<br>antall tonn tillatels<br>utvides med. Derso<br>for eksempel har e<br>tillatelse på 780 ton<br>MTB, og du ønsker<br>kapasitetsøkning p<br>blir samlet vederla<br>X 200 000 = 1 600 0 |

| Innehaver                                    | Oppsummering                                                                                    |      |                                                                                                    | HJELP 🕢                                                                      |                                  |
|----------------------------------------------|-------------------------------------------------------------------------------------------------|------|----------------------------------------------------------------------------------------------------|------------------------------------------------------------------------------|----------------------------------|
| Produksjonsområde<br>Oppsummering<br>Vedlegg | Produksjonsområde:                                                                              |      | Her får du en oversikt<br>over dine tillatelser,<br>hvor mange tonn hver<br>av tillatelsene ønskes |                                                                              |                                  |
| Kontroller skjema                            | OVERSIKT TONN OG PRIS<br>Oversikt over kapasitetsøkning på tillatelser i antall tonn og i pris. |      |                                                                                                    | <br>økt med, samt<br>vederlaget for hver<br>tillatelse.                      |                                  |
|                                              | Till.nr<br>Totalt:                                                                              | Tonn | Pris                                                                                               | <ul> <li>I bunn vises tota<br/>vederlag for det<br/>produksjonsom</li> </ul> | alsum av<br>: aktuelle<br>rådet. |

|                   | Søknad om kaj                                                                                              | oasitetsøkning 2022      |                                                 |  |
|-------------------|----------------------------------------------------------------------------------------------------|--------------------------|-------------------------------------------------|--|
| Innehaver         |                                                                                                    | HJELP 🕜                  |                                                 |  |
| Produksjonsområde | Vederlaget skal betales til<br>Fiskeridirektorat,                                                          |                          | Her laster du opp                               |  |
| Oppsummering      | Økonomiseksjonen,<br>Postboks 185 Sentrum,<br>5804 Bergen                                                  |                          | kvittering for innbetalt<br>vederlag.           |  |
| Kontroller skjema | legg<br>Kontonummer 7694 05 09048,<br>Innbetaling må være merket "Vederlag 2022 – [nummer på tillatelse]". |                          | Du kommer ikke videre<br>i skjemaet før vedlegg |  |
|                   | KVITTERING PA VEDERLAG *<br>                                                                               | er lastet opp.           |                                                 |  |
|                   | Tittel                                                                                                    | Velg fil Ingen fil valgt |                                                 |  |
| Forrige LAGR      | E DATA Avbryt                                                                                              |                          | Neste                                           |  |

|                                       | Søknad om kapasitetsøkning 2022                                                                                                    |                                                                                                    |  |  |
|---------------------------------------|----------------------------------------------------------------------------------------------------|----------------------------------------------------------------------------------------------------|--|--|
| Innehaver                             | Kontroller skjema                                                                                                    | HJELP                                                                                                    |  |  |
| Produksjonsområde                     | Skjemaet er ikke korrekt utfylt. Se liste under over felt i skjemaet som har feil data eller mangler data.                                                                                                    |                                                                                                    |  |  |
| Oppsummering                          | Vedlegg                                                                                                    | Her kan du<br>kontrollere at alle                                                                                                    |  |  |
| Vedlegg                               |                                                                                                    | opplysninger i                                                                                                    |  |  |
| <ul> <li>Kontroller skjema</li> </ul> | Innehaver   Organisasjonsnummer   Innehavers navn   Innehavers navn   Adresse   Postnr/sted   Image: State of the state of the state | søknadsskjemaet er<br>korrekte, at du har<br>krysset av for<br>riktige tillatelser, og<br>at kvittering for<br>innbetalt vederlag<br>er lagt ved. |  |  |
|                                       | Produksjonsområde:                                                                                                    |                                                                                                    |  |  |
|                                       | 1                                                                                                    |                                                                                                    |  |  |
|                                       | Tillatelsesnummer, kapasitet og enhet                                                                                                    | _                                                                                                    |  |  |
|                                       |                                                                                                    |                                                                                                    |  |  |
|                                       | Kapasitetsutvidelsen medfører følgende endringer (tonn og pris)                                                                                                    |                                                                                                    |  |  |
|                                       |                                                                                                    |                                                                                                    |  |  |
|                                       | Timateisesnummer, kapasitet og ennet                                                                                                    | _                                                                                                    |  |  |
|                                       | Kapasitetsutvidelse<br>⊠Ønsker 1 % kapasitetsutvidelse                                                                                                    |                                                                                                    |  |  |
|                                       | Kapasitetsutvidelsen medfører følgende endringer (tonn og pris)                                                                                                    |                                                                                                    |  |  |

|         | Oppsummering                                                                                                    |                                    |                                                                                                    |                                                                                                    |
|---------|----------------------------------------------------------------------------------------------------|------------------------------------|----------------------------------------------------------------------------------------------------|----------------------------------------------------------------------------------------------------|
|         |                                                                                                    | Produksjonson                      | nråde:                                                                                                    |                                                                                                    |
|         | Oversikt tonn og pris                                                                                                    |                                    |                                                                                                    |                                                                                                    |
|         | Oversikt over kapasitetsøkni                                                                                                    | ng på tillatelser i antall         | tonn og i pris.                                                                                                    |                                                                                                    |
|         | Till.nr                                                                                                    | Tonn                               | Pris                                                                                                    | -                                                                                                    |
|         | Totalt:                                                                                                    |                                    |                                                                                                    |                                                                                                    |
|         | Vedlegg                                                                                                    |                                    |                                                                                                    |                                                                                                    |
|         | Vederlaget skal betales til<br>Fiskeridirektorat,<br>Økonomiseksjonen,<br>Postboks 185 Sentrum,<br>5804 Bergen<br>Kontonummer 7694 05 09048<br>Innbetaling må være merket " | <sup>3,</sup><br>Vederlag 202 [num | mer på tillatelse]".                                                                                                    |                                                                                                    |
|         | Kvittering på vederlag                                                                                                    |                                    |                                                                                                    |                                                                                                    |
|         | Ingen vedlegg er lagt til                                                                                                    |                                    |                                                                                                    |                                                                                                    |
| Forrige | AGRE DATA Avbryt                                                                                                    |                                    | Når du er sikker på at all<br>opplysninger i søknaden<br>og du har lastet opp kvit<br>innbetalt vederlag, kan o<br>«LAGRE DATA». Når du h<br>det komme opp en grøn<br>navn «SEND INN». Søkna<br>ikke endres etter at den | e<br>er korrekte<br>tering for<br>Ju trykke på<br>nar lagret vil<br>n knapp ved<br>aden kan<br>er sendt |